## Organizzazione dei file

Dopo aver eseguito una copia dei propri file, organizzarli aggiungendo etichette quali "Viaggio di famiglia" o "Incontro di atletica". È utile non solo per creare dei dischi, ma anche per visualizzare i file.

- 1 Fare doppio clic sull'icona Everio MediaBrowser.
- Il software fornito si avvia.

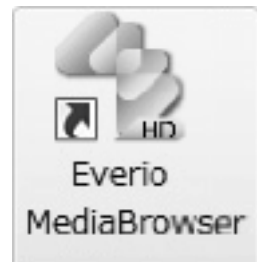

2 Visualizzare il mese dei file da organizzare.

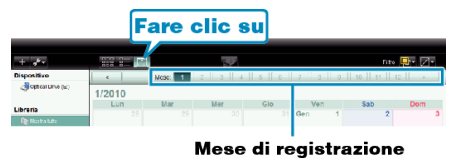

3 Creare un elenco utente.

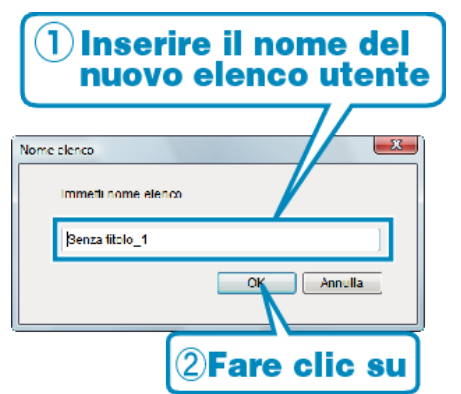

- Un nuovo elenco utente viene aggiunto alla libreria elenco utente.
- **4** Fare clic sul giorno di registrazione.
- Vengono visualizzate le miniature dei file registrati in quella data.
- 5 Associare i file all'elenco utente creato.

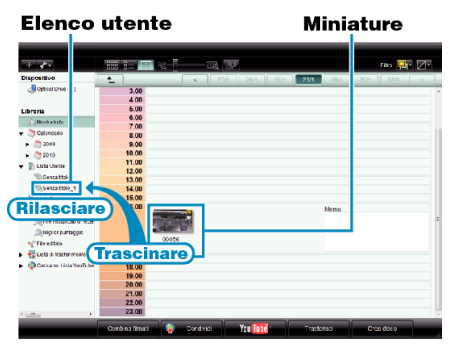

Individuazione video o fermo immagine: -

- È possibile selezionare i file utilizzando il menu "SELEZIONE" sullo schermo in alto a destra.
- Controllare l'icona video/fermo immagine nell'angolo in alto a destra della miniatura.

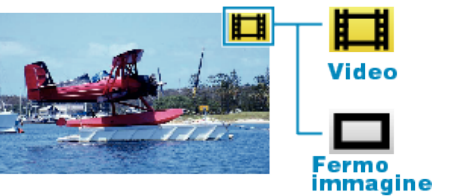

 Se si riscontrano problemi con il software in dotazione Everio MediaBrowser, rivolgersi al "Centro assistenza utenti Pixela".